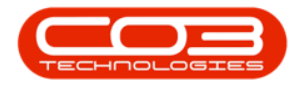

## SERVICE

## CALLS - RELEASE A CALL

When a call is released, it will move back to the **New** status where it can be re-assigned.

When the call is re-assigned, a new work order should be created.

Ribbon Access: Service > Calls

| \$     | Ŧ         | # BPO: Version 2.5.0.4 - Example Company v2.5.0.0 |                          |                                 |                                          |         |               |                 |                     |                          |                          |       | _                                   | x         |           |    |
|--------|-----------|---------------------------------------------------|--------------------------|---------------------------------|------------------------------------------|---------|---------------|-----------------|---------------------|--------------------------|--------------------------|-------|-------------------------------------|-----------|-----------|----|
|        |           | Equipment                                         | /Locations               | Contract                        | Finance / HR.                            | Invento | ory Mainten   | ance / Projects | Manufa              | cturing                  | Procurement              | Sales | Service                             | Reporting | Utilities |    |
| Tech N | Мар       | 312<br>Scheduling                                 | Current Tech<br>Activity | 🔍 Techn<br>🚑 Availa<br>🐻 Site E | icians<br>bility Exceptions<br>xceptions | Calls   | Call Requests | Work Orders     | Service<br>Requests | 🐉 WIP<br>💼 Wor<br>🔯 Time | k Management<br>e Review | My W  | /ork Orders<br>ckets<br>pen Tickets | My Work   |           |    |
|        | Technical |                                                   |                          |                                 |                                          |         |               | Proces          | SS                  |                          | 4                        | Ticke | ting                                | Open W 4  |           | \$ |

- 1. The *Call Listing* screen will be displayed.
- 2. The *Status* defaults to *New* when the screen first opens.
- 3. Set the *Status* to either *Hold*, *Pending* or *Complete* depending on where the call is listed.
  - The example has the *Status* set to *Hold*.
- 4. Click on the *row* of the *call* you wish to *release*.
- 5. Click on *Release*.

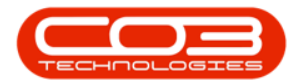

| Ψ.                        | 1                                    | Call L      | isting - BPO: Version 2                                      | 2.5.0.4 - Example Com | pany v2.5.0.0 |                                   |             | _ <b>– x</b>  |
|---------------------------|--------------------------------------|-------------|--------------------------------------------------------------|-----------------------|---------------|-----------------------------------|-------------|---------------|
| Home Equipment / Location | s Contract Fina                      | nce / HR Im | ventory Maintenance                                          | / Projects Manufactu  | ring Procurem | ent Sales Service Reporting       | Utilities   | _ & ×         |
| Add Edit 13/01/2022 •     | Contraction Default Refresh My Calls | Save L      | ayout 🥵 My Call<br>paces 🕶 al Assign<br>filter Start<br>Work | Close Complete        | Hold Pending  | Release Print Reports             |             | \$            |
|                           |                                      |             |                                                              |                       |               | al come al colorent al            |             |               |
| 🔘 Find 🛛 Filter           | Drag a column heade                  |             |                                                              |                       |               |                                   | /           |               |
|                           | CallReference                        | CallDate    | CallState                                                    | Technician            | CallTime      | Description                       | CallType    | CallTypeDesc  |
|                           | <b>*</b> • <b>C</b>                  | =           | 88C                                                          | RBC                   | R C           | N <b>D</b> C                      | R C         | REC           |
| Information No Of Calls   | ▶ E CN0005298                        | 14/12/2021  | Accepted                                                     | Theo Peterson         | 10:23:41      | Paper not feeding through rollers | REP         | Repair        |
| - O Durban 30             | -                                    |             |                                                              |                       |               |                                   |             |               |
| New 27                    | -                                    |             |                                                              |                       |               |                                   |             |               |
| In Progress 2             |                                      |             |                                                              |                       |               |                                   |             |               |
| Hold 1                    |                                      |             |                                                              |                       |               |                                   |             |               |
| Complete 0                | -                                    |             |                                                              |                       |               |                                   |             |               |
| Closed 0                  |                                      |             |                                                              |                       |               |                                   |             |               |
|                           |                                      |             |                                                              |                       |               |                                   |             |               |
| Pretoria     0            | -                                    |             |                                                              |                       |               |                                   |             |               |
| Cape Town 0               | -                                    |             |                                                              |                       |               |                                   |             |               |
| Bloemfontein     0        | 1                                    |             |                                                              |                       |               |                                   |             |               |
| A New Test Site 0         |                                      |             |                                                              |                       |               |                                   |             |               |
|                           | Count: 1                             | ]           |                                                              |                       |               |                                   |             | ۆ             |
| Open Windows 🕶            |                                      |             |                                                              |                       | User : Julan  | łaK 13/01/2022 Version : 2.5.0.4  | Example Com | pany v2.5.0.0 |

- 6. The *Call to Release: [call ref. number]* screen will be displayed.
- 7. **Release Date and Time:** This field will display the current date and time.
  - **Date:** Type in or click on the down *arrow* to use the calendar function to select an *alternative date*, if required.
  - Time: Type in or use the *arrow* indicators to select an *alternative time*, if required.
- 8. When you have finished editing the date and time, click on *Save*.

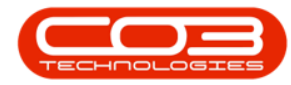

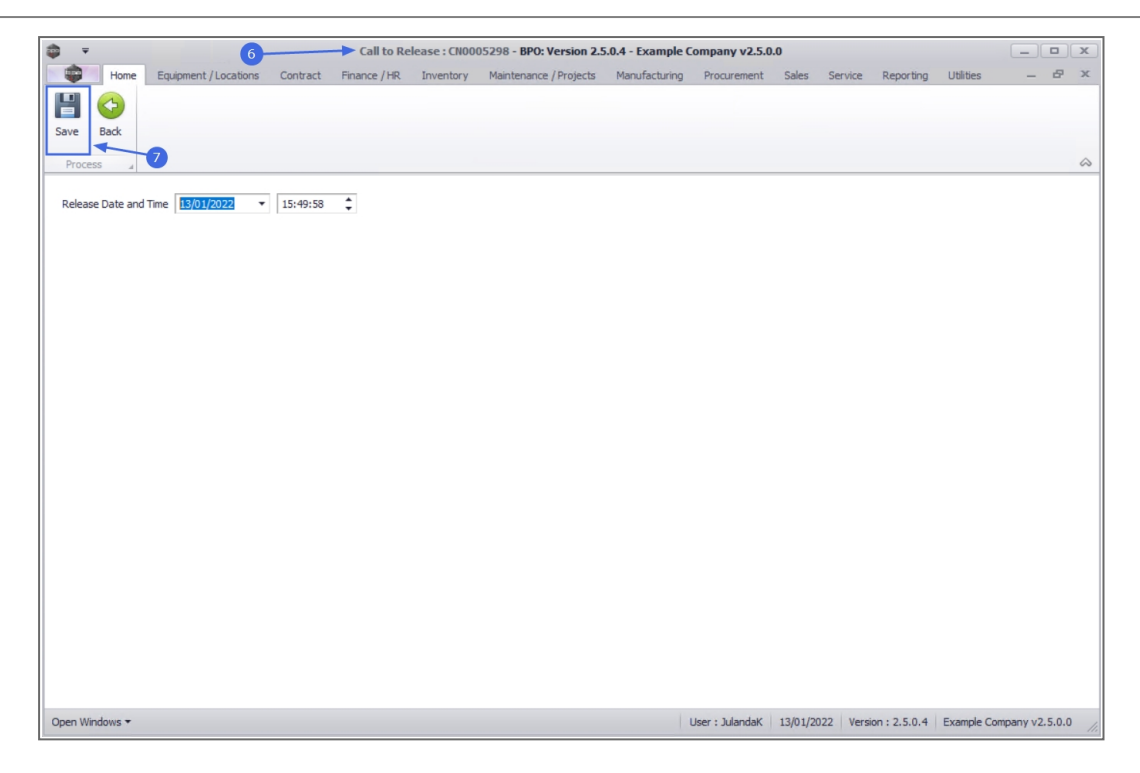

- You will return to the *Call Listing* screen where the *status* is set to *New*.
- 10. When you receive the *Call Processing* message to confirm that;
  - Call No: [call ref. number] has been released.
- 11. Click on *OK*.

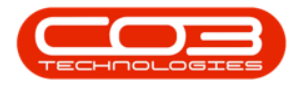

| Home Equi                                                                                                    | pment / Locations                                                                            | Contract Fin          | ance / HR In | nventory Maintenance                                  | / Projects Manufacturi | ng Procuren  | ment Sales Se | rvice Reporting | Utilities | - 8       |
|----------------------------------------------------------------------------------------------------|----------------------------------------------------------------------------------------------|-----------------------|--------------|-------------------------------------------------------|------------------------|--------------|---------------|-----------------|-----------|-----------|
| dd Edit 13/01                                                                                                    | /2021 •<br>/2022 • F                                                                         | efresh My Calls       | X Save       | Layout & My Call<br>spaces • & Assign<br>Filter Start | Close Complete H       | Iold Pending | Release Print | Reports         |           |           |
| Maintain 🔺                                                                                                    | Stat                                                                                         |                       | ⊿ Form       | at a Work a                                           | Proc                   | tess         | ⊿ Print       | ₄ Repo… ₄       |           |           |
| Find O Fil                                                                                                    | ter                                                                                          |                       |              |                                                       |                        |              |               |                 |           |           |
|                                                                                                    |                                                                                              | CallReference         | CallDate     | CallState                                             | Technician             | CallTime     | Description   |                 | CallType  | CallTypeD |
|                                                                                                    |                                                                                              | <b>Υ</b> # <b></b> [C | -            | 8 <b>8</b> C                                          | RBC                    | REC          | R C           |                 | s C       | RBC       |
| Information                                                                                                    | No Of Calls                                                                                  |                       |              |                                                       |                        |              |               |                 |           |           |
| 👻 💽 Durban                                                                                                    | 30 📩                                                                                         |                       |              |                                                       |                        |              |               |                 |           |           |
| New                                                                                                    | 28                                                                                           |                       |              |                                                       |                        |              |               |                 |           |           |
| In Progress                                                                                                    | 2                                                                                            |                       |              |                                                       |                        |              |               |                 |           |           |
| (A) Hold                                                                                                    | 0                                                                                            |                       |              |                                                       |                        |              |               |                 |           |           |
| -                                                                                                    |                                                                                              |                       |              |                                                       |                        |              |               |                 |           |           |
| Pending                                                                                                    | 0                                                                                            |                       |              |                                                       |                        |              |               |                 |           |           |
| <ul> <li>Pending</li> <li>Complete</li> </ul>                                                                                                    | 0                                                                                            |                       |              |                                                       |                        | _            |               |                 |           |           |
| <ul> <li>Pending</li> <li>Complete</li> <li>Closed</li> </ul>                                                                                                    | 0<br>0<br>0                                                                                  |                       | Call Pro     | ocessing 🚽                                            | ×                      | :            |               |                 |           |           |
| Pending     Complete     Closed     All                                                                                                    | 0<br>0<br>0<br>30                                                                            |                       | Call Pro     | ocessing 🚽                                            | X                      | :            |               |                 |           |           |
| Pending     Complete     Closed     All     Pretoria                                                                                                    | 0<br>0<br>0<br>30<br>0                                                                       |                       | Call Pro     | ocessing                                              | X                      | :            |               |                 |           |           |
| Pending     Complete     Closed     All     Pretoria     New                                                                                                    | 0<br>0<br>0<br>30<br>0<br>0                                                                  |                       | Call Pro     | Call No : CN0005298                                   | 10 ×                   |              |               |                 |           |           |
| Pending     Complete     Closed     All     Pretoria     New     In Progress                                                                                                    | 0<br>0<br>30<br>0<br>0<br>0                                                                  |                       | Call Pro     | Call No : CN0005298                                   | has been released.     |              |               |                 |           |           |
| Pending     Complete     Closed     All     Pretoria     New     In Progress     Hold                                                                                                    | 0<br>0<br>30<br>0<br>0<br>0<br>0<br>0                                                        |                       | Call Pro     | Call No : CN0005298                                   | has been released.     |              |               |                 |           |           |
| <ul> <li>Pending</li> <li>Complete</li> <li>Closed</li> <li>Al</li> <li>Pretoria</li> <li>New</li> <li>In Progress</li> <li>Hold</li> <li>Pending</li> </ul>                                                                                                    | 0<br>0<br>30<br>0<br>0<br>0<br>0<br>0                                                        |                       | Call Pro     | Call No : CN0005298                                   | has been released.     |              |               |                 |           |           |
| Pending     Complete     Cosed     Al     Pertoria     New     In Progress     Hold     Pending     Complete                                                                                                    | 0<br>0<br>30<br>0<br>0<br>0<br>0<br>0<br>0<br>0<br>0                                         |                       | Call Pro     | Call No : CN0005298                                   | has been released.     |              |               |                 |           |           |
| <ul> <li>Pending</li> <li>Complete</li> <li>Cosed</li> <li>Al</li> <li>Pretoria</li> <li>New</li> <li>In Progress</li> <li>Hold</li> <li>Pending</li> <li>Complete</li> <li>Cosed</li> </ul>                                                                                                    | 0<br>0<br>30<br>0<br>0<br>0<br>0<br>0<br>0<br>0<br>0<br>0<br>0<br>0                          |                       | Call Pro     | Call No : CN0005298                                   | has been released.     |              |               |                 |           |           |
| Pending     Complete     Concelete     Cosed     Al     Pretoria     In Progress     Hold     Pending     Complete     Concelete     Concelete     Concelete     Concelete     Al                                                                                                    | 0<br>0<br>30<br>0<br>0<br>0<br>0<br>0<br>0<br>0<br>0<br>0<br>0<br>0<br>0                     |                       | Call Pro     | Call No : CN0005298                                   | has been released.     |              |               |                 |           |           |
| Pending     Complete     Complete     Complete     O al     Pretoria     Pretoria     Pretoria     In Progress     Hold     Pending     Complete     O closed     Al     Vex     Cosed     Al     Vex     Cosed     Al     Vex     Cosed     Al     Vex     Cosed     Al     Vex     Cosed     Al     Vex     Cosed     Al     Vex     Cosed     Al     Vex     Cosed     Al     Vex     Cosed     Al     Vex     Cosed     Cosed     | 0<br>0<br>30<br>0<br>0<br>0<br>0<br>0<br>0<br>0<br>0<br>0<br>0<br>0<br>0<br>0                |                       | Call Pro     | Cell No : CN0005298                                   | has been released.     |              |               |                 |           |           |
| Pending     Complete     Cosed     Al     Pretoria     Pretoria     New     In Progress     Hold     Pending     Complete     Closed     Al     Cosed     Al     Complete     Closed     Al     Cosed     Al     Cosed     Al     Cosed     Al     Cosed     Cosed     Al     Cosed     Cosed     Al     Cosed     Cosed     Cose | 0<br>0<br>0<br>30<br>0<br>0<br>0<br>0<br>0<br>0<br>0<br>0<br>0<br>0<br>0<br>0<br>0<br>0<br>0 |                       | Call Pro     | Call No : CN0005298                                   | has been released.     |              |               |                 |           |           |
| Pending     Complete     Closed     Al     Pretosia     Pretosia     Pretosia     Pretosia     Predoc     Inorgeress     Produce     Complete     Congete     Congete     Al     Congete     Al     Pretornon     New     In Progress     New     In Progress                                                                                                    | 0<br>0<br>30<br>0<br>0<br>0<br>0<br>0<br>0<br>0<br>0<br>0<br>0<br>0<br>0<br>0<br>0<br>0<br>0 |                       | Call Pro     | Call No : CN0005298                                   | has been released.     |              |               |                 |           |           |
| Pending     Complete     Conglete     Conglete     Coad     Pretoria     Pretoria     Pretoria     Preding     Conglete     Coced     Al     Coced     Al     Coced     In Progress     Conglete     Coced     In Progress     Conglete     Conglete    | 0<br>0<br>30<br>0<br>0<br>0<br>0<br>0<br>0<br>0<br>0<br>0<br>0<br>0<br>0<br>0                |                       | Call Pro     | Call No : CN0005298                                   | has been released.     |              |               |                 |           |           |
| <ul> <li>Pending</li> <li>Complete</li> <li>Cosed</li> <li>Al</li> <li>Pretoria</li> <li>In Progress</li> <li>Hold</li> <li>Pending</li> <li>Complete</li> <li>Cosed</li> <li>Al</li> <li>Cosed</li> <li>Cosed<!--</td--><td>0<br/>0<br/>3<br/>3<br/>0<br/>0<br/>0<br/>0<br/>0<br/>0<br/>0<br/>0<br/>0<br/>0<br/>0<br/>0<br/>0</td><td></td><td>Call Pro</td><td>Call No : CN0005298</td><td>has been released.</td><td></td><td></td><td></td><td></td><td></td></li></ul>                                                                                                    | 0<br>0<br>3<br>3<br>0<br>0<br>0<br>0<br>0<br>0<br>0<br>0<br>0<br>0<br>0<br>0<br>0            |                       | Call Pro     | Call No : CN0005298                                   | has been released.     |              |               |                 |           |           |
| <ul> <li>Pending</li> <li>Complete</li> <li>Cosed</li> <li>Al</li> <li>Pretoria</li> <li>New</li> <li>In Progress</li> <li>Hold</li> <li>Pending</li> <li>Complete</li> <li>Closed</li> <li>Al</li> <li>Terroria</li> <li>Cape Town</li> <li>In Progress</li> <li>Hold</li> <li>Pending</li> <li>Complete</li> <li>Complete</li> <li>Complete</li> <li>Complete</li> <li>Complete</li> <li>Complete</li> <li>Complete</li> </ul>                                                                                                    | 0<br>0<br>30<br>0<br>0<br>0<br>0<br>0<br>0<br>0<br>0<br>0<br>0<br>0<br>0<br>0<br>0<br>0<br>0 | 1                     | Call Prc     | Call No : CN0005298                                   | has been released.     |              |               |                 |           |           |
| <ul> <li>Pending</li> <li>Complete</li> <li>Cosed</li> <li>Al</li> <li>Pretoria</li> <li>Pretoria</li> <li>In Progress</li> <li>Hold</li> <li>Pending</li> <li>Cosed</li> <li>Al</li> <li>Cosed</li> <li>Cosed</li> <li>Al</li> <li>Cosed</li> <li>Cosed</li> <li>Cosed</li> <li>In Progress</li> <li>Hold</li> <li>Pending</li> <li>Cosed</li> <li>Pending</li> <li>Complete</li> <li>Cosed</li> </ul>                                                                                                    | 0<br>0<br>0<br>30<br>0<br>0<br>0<br>0<br>0<br>0<br>0<br>0<br>0<br>0<br>0<br>0<br>0<br>0<br>0 | Count:                | Call Pro     | Cell No : CN0005298                                   | has been released.     |              |               |                 |           |           |

- 12. You will no longer be able to view the call in the *Status* you have released it from.
- 13. Change the *Status* to *New*, to view the Call and to re-assign.

| <b>•</b> •                     |                |      |                             | Call Li                           | sting - BPO: Version 2.5                         | 5.0.4 - Example Compa | any v2.5.0.0  |                                      |              | _ <b> x</b>   |
|--------------------------------|----------------|------|-----------------------------|-----------------------------------|--------------------------------------------------|-----------------------|---------------|--------------------------------------|--------------|---------------|
| Home Equi                      | pment / Locati | ons  | Contract Finan              | ce / HR Invi                      | entory Maintenance /                             | Projects Manufacturir | ng Procureme  | ent Sales Service Reporting          | Utilities    | _ & ×         |
| Add         Edit         17/07 | /2021 •        | Refr | Default 🗹<br>esh My Calls 🗌 | 🔯 Save La<br>Worksp<br>🐐 Save Fil | yout 🥵 My Call<br>aces 🕶 🤹 Assign<br>ter 🚏 Start | Close Complete H      | Iold Pending  | Release Print Reports                |              |               |
| Maintain 🔺                     | S              | tate |                             | ∡ Format                          | _₄ Work _₄                                       | Proc                  | cess          | A Print A Repo A                     |              | ~             |
| Find O Fil                     | ter            |      |                             |                                   |                                                  |                       |               |                                      |              |               |
|                                | 13             | - 17 | CallReference               | CallDate                          | CallState                                        | Technician            | CallTime      | Description                          | CallType     | CallTypeDesc  |
|                                |                | ٩    | -04                         | -                                 | *Bc                                              | 10:                   | * <b>0</b> ¢  | ×0:                                  | * <b>D</b> C | 8 <b>0</b> 0  |
| Information                    | No Of Calls    |      | E CN0005298                 | 14/12/2021                        | Accepted                                         | Theo Peterson         | 10:23:41      | Paper not feeding through rollers    | REP          | Repair        |
| 👻 💽 Durban 🖌                   | 30             | *    | F CN0005297                 | 16/11/2021                        | UnAssigned                                       |                       | 16:36:30      | 2MS - 2 month service                | SM           | Scheduled N   |
| New                            | 28             | - 11 | E CN0005296                 | 05/11/2021                        | UnAssigned                                       |                       | 08:00:00      | BathBinMaint - Bathroom Bin Maintena | SM           | Scheduled N   |
| In Progress                    | 2              | - 11 | E CN0005295                 | 29/10/2021                        | UnAssigned                                       |                       | 08:00:00      | BathBinMaint - Bathroom Bin Maintena | SM           | Scheduled N   |
| () Hold                        | 0              | - 11 | E CN0005294                 | 26/10/2021                        | UnAssigned                                       |                       | 08:00:00      | 2MS - 2 month service                | SM           | Scheduled N   |
| Pending     Convolution        | 0              | - 11 | F CN0005293                 | 22/10/2021                        | UnAssigned                                       |                       | 08:00:00      | BathBinMaint - Bathroom Bin Maintena | SM           | Scheduled N   |
| Complete                       | 0              | - 11 | E CN0005292                 | 16/10/2021                        | UnAssigned                                       |                       | 08:00:00      | 2MS - 2 month service                | SM           | Scheduled N   |
| O All                          | 30             | 11-  | E CN0005290                 | 15/10/2021                        |                                                  |                       | 08:00:00      | BathBinMaint - Bathroom Bin Maintena | SM           | Scheduled N   |
| - 🖸 Pretoria                   | 0              | 11-  | F CN0005289                 | 08/10/2021                        | UnAssigned                                       |                       | 08:00:00      | BathBinMaint - Bathroom Bin Maintena | SM           | Scheduled N   |
| New                            | 0              | 1    | E CN0005288                 | 01/10/2021                        | UnAssigned                                       |                       | 08:00:00      | BathBinMaint - Bathroom Bin Maintena | SM           | Scheduled N   |
| In Progress                    | 0              | 11-  | E CN0005287                 | 24/09/2021                        | UnAssigned                                       |                       | 08:00:00      | BathBinMaint - Bathroom Bin Maintena | SM           | Scheduled N   |
| 🕓 Hold                         | 0              | 11-  | E CN0005286                 | 17/09/2021                        | UnAssigned                                       |                       | 08:00:00      | BathBinMaint - Bathroom Bin Maintena | SM           | Scheduled N   |
| Pending                        | 0              | 11-  | E CN0005285                 | 16/09/2021                        | Awaiting Accentance                              | Theo Peterson         | 08-00-00      | Tier - Commercial Tier Test          | INST         | Installation  |
| O Complete                     | 0              | 0    | E CN0005284                 | 15/09/2021                        | UnAssigned                                       |                       | 08:00:00      | 2MS - 2 month service                | SM           | Scheduled N   |
| Closed                         | 0              | -    | E CN0005283                 | 10/09/2021                        | UnAssigned                                       |                       | 08:00:00      | BathBinMaint - Bathroom Bin Maintena | SM           | Scheduled N   |
| Gana Tawa                      | 0              | -    | E CN0005282                 | 03/09/2021                        | UnAssigned                                       |                       | 08:00:00      | BathBinMaint - Bathroom Bin Maintena | SM           | Scheduled N   |
| Cape Town                      | 0              | -    | E CN0005281                 | 27/08/2021                        | UnAssigned                                       |                       | 08:00:00      | BathBinMaint - Bathroom Bin Maintena | SM           | Scheduled N   |
| In Progress                    | 0              | -    | E CN0005280                 | 26/08/2021                        | UnAssigned                                       |                       | 08:00:00      | 2MS - 2 month service                | SM           | Scheduled N   |
| (E) Hold                       | 0              | -    | E CN0005279                 | 20/08/2021                        | UnAssigned                                       |                       | 08:00:00      | BathBinMaint - Bathroom Bin Maintena | SM           | Scheduled M   |
| Pending                        | 0              | -    | E CN0005278                 | 17/08/2021                        | UnAssigned                                       |                       | 08:00:00      | 2MS - 2 month service                | SM           | Scheduled M   |
| O Complete                     | 0              |      |                             |                                   | er in stangen et er                              |                       | 30100100      |                                      |              | our record in |
| Closed                         | 0              |      | Count: 28                   |                                   |                                                  |                       |               |                                      |              |               |
| O All                          | 0              | -    |                             | 5                                 | pture screenshot                                 |                       |               |                                      |              |               |
| Open Windows 🔻                 |                |      |                             |                                   |                                                  |                       | User : Juland | aK 13/01/2022 Version : 2.5.0.4 E    | xample Comp  | any v2.5.0.0  |

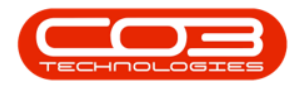

## **Related Topics**

• Calls - Assign a Call

MNU.122.004